## Utile | Recarga on-line dos cartões de ônibus

A Concessionária Utile opera no momento as linhas de ônibus municipais que atendem as Áreas I e II da Escola de Engenharia de Lorena. A emissão de um cartão estudantil, onde o estudante paga a meia passagem, é um direito de todo estudante regularmente matriculado. Com isso, segue um passo a passo de como recarregar o seu cartão de ônibus da Utile.

## **RECARGA ON-LINE**

- (1) Acesse o site da Utile Urbano clicando aqui.
- (2) Na tela inicial é solicitado o cadastramento do usuário, assim, no campo "Cadastra-se" preencha com o seu nome completo, e-mail e uma senha. Caso já seja cadastrado preencha os seus dados no campo "Entrar".
- (3) Após o cadastro no site clique na aba "Recarga", localizada no menu na parte superior da página. Na página Recarga vá até o campo escrito "Passe Lorena - R\$3,70" e clique no botão "Comprar".
- (4) Na página "Carinho" insira a quantidade de passagens que deseja adquirir e clique em "Atualizar carrinho".

**Observação:** O site permite apenas a compra de um saldo que é **multiplicado do valor de R\$3,70**. O **saldo**, após adquirido, será inserido no seu cartão de estudante e o **valor da passagem cobrado será a de meia estudantil**, ou seja, de **R\$1,85**, como é aplicado atualmente. Somente serão permitidas **compras de até R\$115,00** em cartões identificados como "**Escolar**" ou "**Faculdade**".

- (5) Após o preenchimento do saldo que pretende adquirir clique no botão "Continuar para a finalização de compra".
- (6) Na página "Finalização da compra" preencha com os seus dados e no campo. O endereço preenchido deve ser o de Lorena/SP. No campo "Informação adicional" adicione o número do seu cartão de ônibus. O número do seu cartão de ônibus está localizado na frente do cartão.
- (7) Após o preenchimento clique em "Finalizar pedido" e você será direcionado para uma página com um código Pix gerado para o valor que deverá ser pago. Copie o código PIX, pague e envie o comprovante para o WhatsApp da Utile, junto com o número do seu cartão de ônibus. Acesse o contato da Utile clicando no botão presente no site.

**Observações:** O saldo será adicionado no cartão em até **2 dias úteis**. Somente são permitidas **compras individuais**, ou seja, o saldo adquirido será transferido apenas para o cartão do adquirente.